| 致    | EPSON 愛用者  |
|------|------------|
| 文件來源 | EPSON 客服中心 |
| 主題敘述 | 如何設定省碳模式   |
| 適用機型 | EPL-6200L  |

內容說明:如何開啟省碳模式

(以 EPL-6200L 為例 · Windows 10 64bits)

<步驟一>

點選左下角「視窗」功能後同時按滑鼠右鍵,再點選「控制台」功能,並進入「裝置和印表機」功能。

|    | 網路連線(W)           |   |   |  |
|----|-------------------|---|---|--|
|    | 磁碟管理(K)           |   |   |  |
|    | 電腦管理(G)           |   |   |  |
| l. | 命令提示字元(C)         |   |   |  |
|    | 命令提示字元 (系統管理員)(A) |   |   |  |
|    | 工作管理員(T)          |   |   |  |
|    | 控制台(P)            |   |   |  |
| Ru | 權案總管(E)           |   |   |  |
|    | 搜尋(S)             |   |   |  |
| 1  | 载行(R)             |   |   |  |
| qq | 關機或登出(U) >        |   |   |  |
|    |                   |   |   |  |
| -  |                   | 9 | ø |  |

<步驟二>

至控制台 > 選擇 EPL-6200L 圖示按右鍵,選擇「列印喜好設定」。

|                                       | <ul> <li>EPSON AL-M2410 Advanced</li> <li>EPSON AL-MX14NF</li> </ul>                    |  |  |  |
|---------------------------------------|-----------------------------------------------------------------------------------------|--|--|--|
| 開啟(O)<br>在新視窗開啟(E)<br>查看列印工作(E)       | EPSON EPL-6200L Advanced<br>EPSON L120 Series<br>EPSON L360 Series<br>EPSON L455 Series |  |  |  |
| 設定成損設的印表機(A)<br>列印喜好設定(G)<br>印表機內容(P) | PSON L465 Series                                                                        |  |  |  |
| 建立捷徑(S)<br>移除裝置(V)                    | EPSON L605 Series<br>EPSON L655 Series<br>EPSON L805 Series                             |  |  |  |
| 疑難排解(T)<br>內容(R)                      | EPSON L1110 Series<br>EPSON L1800 Series<br>EPSON L3110 Series                          |  |  |  |

## <步驟三>

## 點選「More Settings」

| → EPSON EPL-6200L Advanced 列印喜好設定 × |               |                   |               |  |  |
|-------------------------------------|---------------|-------------------|---------------|--|--|
| Basic Settings Layou                | t Special     | Optional Settings | Utility       |  |  |
| A4 210 x 297 mm                     | Paper Size    | A4 210 x 297 mm   | ~             |  |  |
|                                     | Orientation   | Portrait          | Landscape     |  |  |
| Δ                                   | Paper Source  | MP Tray           | $\sim$        |  |  |
| HIGH IN TH                          | Paper Type    | Normal            | ~             |  |  |
|                                     |               |                   |               |  |  |
| 600 doi                             | Print Quality | 600dpi            |               |  |  |
| Halftone<br>Toner Save: Off         |               |                   |               |  |  |
|                                     |               |                   | More Settings |  |  |
|                                     |               |                   |               |  |  |
| EPSON                               | Copies        | 1 🗘 🖸 Co          | llate         |  |  |
|                                     |               |                   | (orgion Info  |  |  |
|                                     |               | V                 | eraion nilo   |  |  |
| 確定                                  | 取消            | 套用(A)             | 說明            |  |  |

## <步驟四>

## 勾選「Toner Save」·再按 OK 鍵

| More Settin | qs      |            |       | ?     | ×   |
|-------------|---------|------------|-------|-------|-----|
| Graphics    | 5       |            |       |       |     |
| ON          | one 🔘 H | Halftoning |       |       |     |
|             | Smooth  | Ţ          | Sharp |       |     |
|             | Light   | • · · · ·  | Dark  |       |     |
|             |         |            |       |       |     |
|             |         |            |       |       |     |
| ✓ Toner S   | ave     |            |       |       |     |
| ОК          | Cancel  | Help       |       | Defau | ılt |

----- END ------